## LTC Technology Help Desk: How to Use the Technology Help Desk Portal

Use these instructions to submit a ticket on the LTC Technology Help Desk Portal 1. Go to: https://helpdesk.gotoltc.edu 2. Sign in with your LTC network/computer user name and password. LTC User Name: Your network/computer user name 2 14 Password: Your network/computer password . 3. Once logged in you will see Home, Requests, Solutions and AD Self Service at the top. 4. Requests will show you any Requests Solutions AD Self Service A C Technology Help Desk tickets that you have open with Issue Catalog + Service Catalog + Q- Search. the Technology Help Desk. 5. Solutions is our FAQ section. 6. AD Self Service will open the Password Reset Tool page. Use your browsers back button to return to the Help Desk page. 7. Click on the **Home** icon to return to the Home page if not already there. 8. You may click on Create an Incident, Create Service Request or View FAQ's. How can we help you? need to report an want to request a FAQ? View All 5 LAKESH TECHNICALCO 9. Click on any of these categories to submit a help ticket for that category or select New **Issue** for an issue not listed. Issue Catalog + Service Catalog + Q+ Search New Issue Template Categories Email Hardware 1 Internet es by grouping them under categories. Each c 10. You may also use the dropdown menus under Issue Catalog or Service Catalog. LTC Tort Requests nology Help Deal Issue Catalog 

Service Catalog ) - Sei

| Name                        | guest                            |                                                           |                                    |   |
|-----------------------------|----------------------------------|-----------------------------------------------------------|------------------------------------|---|
| Asset(s)                    | Search and associate assets here |                                                           |                                    |   |
| Email                       |                                  | Category                                                  | Password Reset                     | Ŧ |
| ne Number                   |                                  | Subcategory                                               | Select Subcategory                 | • |
|                             |                                  | E-mail Id(s) To Notify                                    |                                    |   |
| <ul> <li>Subject</li> </ul> | Password Assistance              |                                                           |                                    |   |
|                             |                                  | possible. Please in<br>information, such<br>phone number. | clude contact<br>as email and/or a |   |
|                             |                                  |                                                           |                                    |   |

HELP: Please contact the LTC Technology Help Desk with any questions, 920-693-1767